## 学校ホームページ上での生徒質問等受け付けフォームの利用法について

2020/4/22

宮城県古川高等学校 図書情報部

図 1

臨時休校中,1人自宅で生活している生徒のみなさんも多いと思います。各教科から出されている学習課題を 行う上で分からないことについての質問や、進路や生活面で不安なことを、気軽に質問できる質問受け付けフォ ームをホームページ上に用意しました。先生方の勤務もどんどん変化をしており、すぐに返答できるか分かりま せんが、各学年の教科担当の先生や、進路担当の先生に直接連絡が行きますので、ぜひ利用してみて下さい。 保護者の方の利用も可能です。

## 1フォームの場所

・学校ホームページ上の「緊急時の連絡」タブにある「質問・要望の入力フォーム」という入力フォームです。 URL <u>https://furuko.myswan.ed.jp/emergency\_info</u> ★トップからの入り方は図1

## 2入力の手順

17:48 1 🖉 59% 🔳 ①まず「認証キー」を入れます図2。 …… 認証キーは FURUKO です a furuko.myswan.ed.jp СД < ★「認証キー」を入れないと、先には進めません。部外者のいたずらを防 宮城県古川高等学校 止するためのものですから、部外者にはくれぐれも教えないでください。 宮城県古川高等学校 ②「次へ」をタッチし、フォームが表示されたら、まず質問・要望の項目を選 びます。教科関係以外にも進路・部活動・生活一般も選べます図3。 校訓は、質実剛健、学問尊重、自主自律。本校 ここを は明治30年(1897年) 5月3日創立の伝統校です。 タッチ ③学年・クラスを選び、氏名を入力し、質問したい教科を選び、質問(要望) -るとメニ 0 が開きます 内容を具体的に詳しく入力します図3・図4・図9 ④生徒だけでなく,保護者の入力もできるようになっています。必ず生徒本人 緊急時の連絡 か保護者かを選んでください。 入試情報 ⑤回答を求める時は、返答を受信できるアドレスを2回入力します**図5**。 ⑥「次へ」をタッチすると、入力内容の確認画面になります図6。間違いがな **义2** 〔問·要望 いことをよく確認して下さい。問題ないことを確認したら「決定」をタッチし 質問・要望の入力フォー て下さい。「決定」をタッチすると、内容が送信されます図7。 4 3 留意事項 臨時休業中の 不安に答えます。何でも質問・要 アドレスを入力した場合は、入力したアドレスに入力内容が自動送信されま 望を入力して下さい。 す図8。送信されるメールの送信元アドレスは otp@schit. net です 認証キー FURUKO ・返答は担当の先生が、学校から自宅に電話、もしくは先生の学校アドレスか 次へ <u>らのメールで回答します</u>。学校アドレスのドメインは<u>@td. myswan. ed. jp</u>です。 質問・要望の人力フ図6 項目\* 17:57 di docomo 4G 1 0 56% 生徒氏名 返答を求めるときはメールアドレスを入力して 4 質問要望を次から一つ選んでください。 保護者の方も、必ず生徒本人の氏名を入力して下 さい。 さい。 ✓ 分からない学習内容についての質問 □ 課題についての質問 臨時休業中の 古高 太郎 hoge@hoge.jp □ 進路についての質問 不安に答えます。何でも質問・要 発信者\* □ 部活動についての質問 望を入力して下さい。 hoge ○ 生活一般についての質問 あなたは生徒本人ですか、それとも保護者の方で 登録内容を確認してください。 すか? 次~ > ○ 学校への要望 ○ その他 項目\* ○ 生徒本人 ○ 保護者 学年 公からたい逆 質問したい教科 質問内容 ○1学年 ○2学年 ○ 3 学年 完了 ○ 数学 ○理科 ○国語 ○ 英語 クラス\* 今日配布された ○その他 HOGE hoge<sup>≜</sup> HOGE<sup>∉</sup> hoge ○社会 一つ選択してください。 DEF @#/&\_ ABC  $\otimes$ メールアドレス A V 完了 質問内容\* 5 GHI JKL MNO 次候補 質問を具体的に入力して下さい。 -つ選択してください。 hoge@hoge.jp ☆123 PORS TUV WXYZ 1 組 確定 2組 図3 図4 図 5 a/A ·"() ...?! < 最初からやり直え 決定 レス

★迷惑メールの設定をしている場合, <u>@td. myswan. ed. jp</u>ドメインと <u>otp@schit. net</u>は受信許可の設定を忘れず に行ってください。

## 4利用の開始

4/22(水)より受付を開始します。

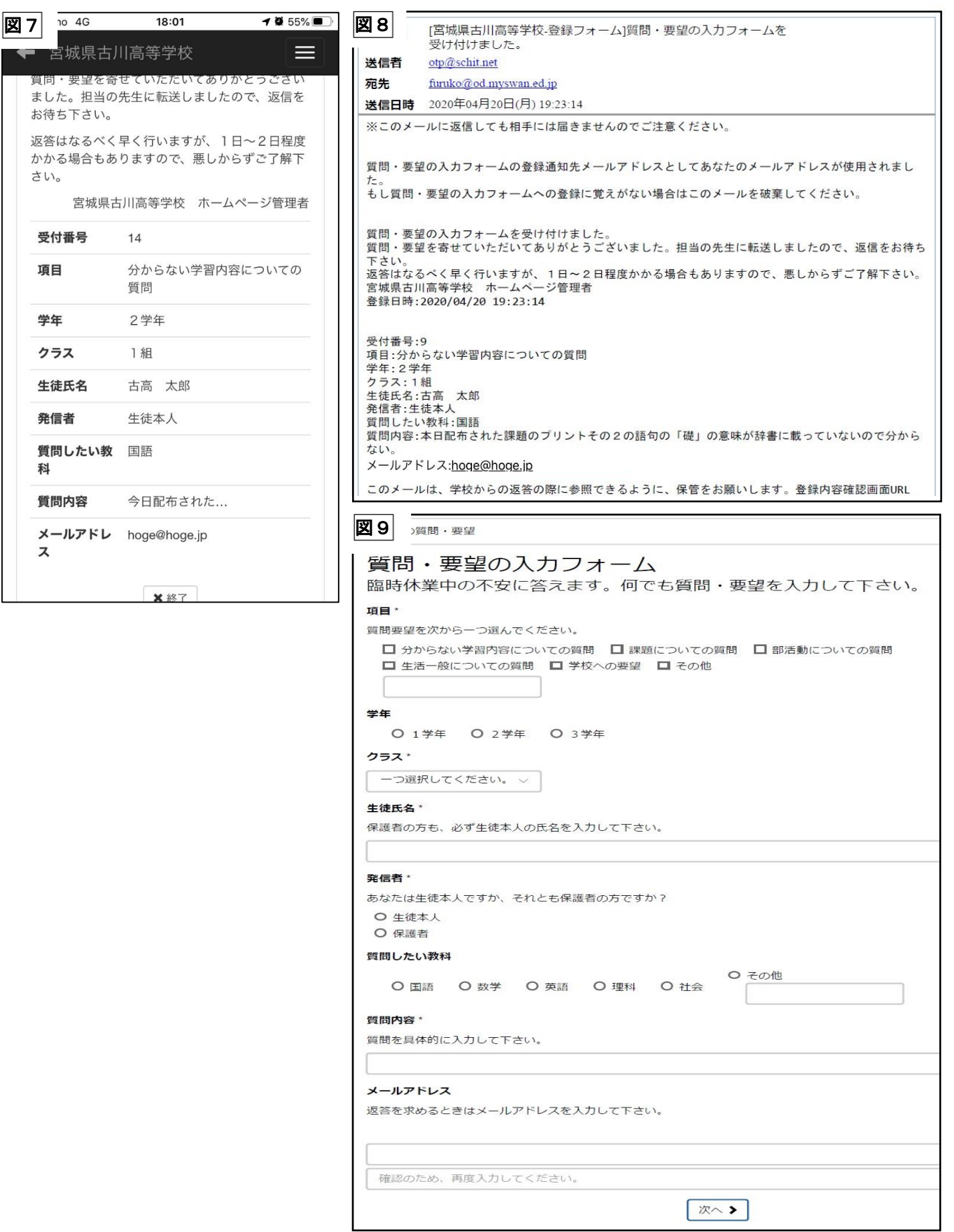